## تصدير واستيراد المجموعات

يمكن تصدير المجموعة أو استيرادها على البرنامج من خلال خاصية التصدير إلى اوفلاين يتيح لنا هذا الخيار نقل المجموعة أو إرسالها عن طريق الإيميل من شركة لأخرى واستيرادها على جهاز آخر في برنامج فيرجو اوفلاين - تصدير المجموعات إلى اوفلاين

يتم الضغط على بطاقة مجموعة ليتم اختيار المجموعة المراد تصدير ها

|   | مساعدة   | اخرى         | انجاز     | حج     | عمرة |  |  |
|---|----------|--------------|-----------|--------|------|--|--|
|   |          | ت            | . الجوازا | ستيراد | 1    |  |  |
|   | Ctrl+F10 | بطاقة مجموعة |           |        |      |  |  |
|   |          | بات          | لمجموع    | قرير ا | ï    |  |  |
| < |          |              |           | لموفا  | I    |  |  |
|   |          |              | حقيبة     | طاقة   | ł    |  |  |

ثم يتم الضغط على بحث كما هو موضح في الشاشة التالية

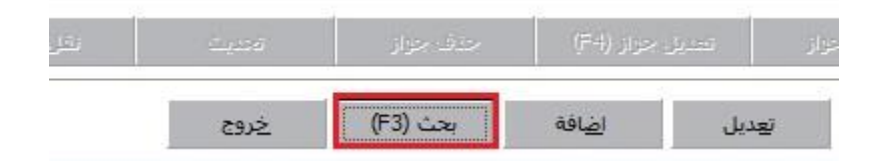

نختار المجموعة المراد تصدير ها الي اوفلاين ونضغط موافق

|               |               |       |        |       | J      | حسب م        | رتيب < |
|---------------|---------------|-------|--------|-------|--------|--------------|--------|
| عدد التاشيرا، | عدد الموافقات | العدد | الحالة | العقد | العميل | اسم المجموعة | م      |
|               |               |       |        |       |        |              | 128    |
|               |               |       |        |       |        |              | 124    |
|               |               |       |        |       |        |              | 118    |
|               |               |       |        |       |        |              | 117    |
|               |               |       |        |       |        |              | 114    |
|               |               |       |        |       |        |              | 113    |
|               |               |       |        |       |        |              | 109    |
|               |               |       |        |       |        |              | 105    |
|               |               |       |        |       |        |              | 104    |
|               |               |       |        |       |        |              | 102    |
|               |               |       |        |       |        |              | 97     |
|               |               |       |        |       |        |              | 94     |
|               |               |       |        |       |        |              | 80     |
|               |               |       |        |       |        |              | 68     |
|               |               |       |        |       |        |              | 67     |
| <             |               |       |        |       |        |              | 1      |

من القائمة تصدير يتم اختيار تصدير الى اوفلاين كما هو موضح بالشكل التالي

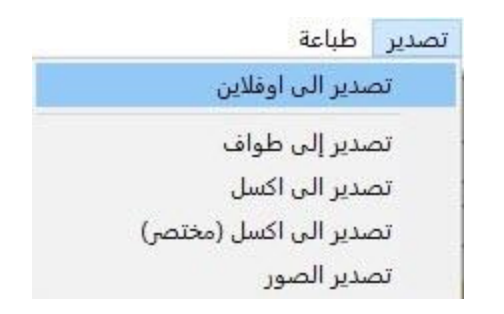

نقوم باختيار المسار وتحديد اسم المجموعة ثم نضغط حفظ Save

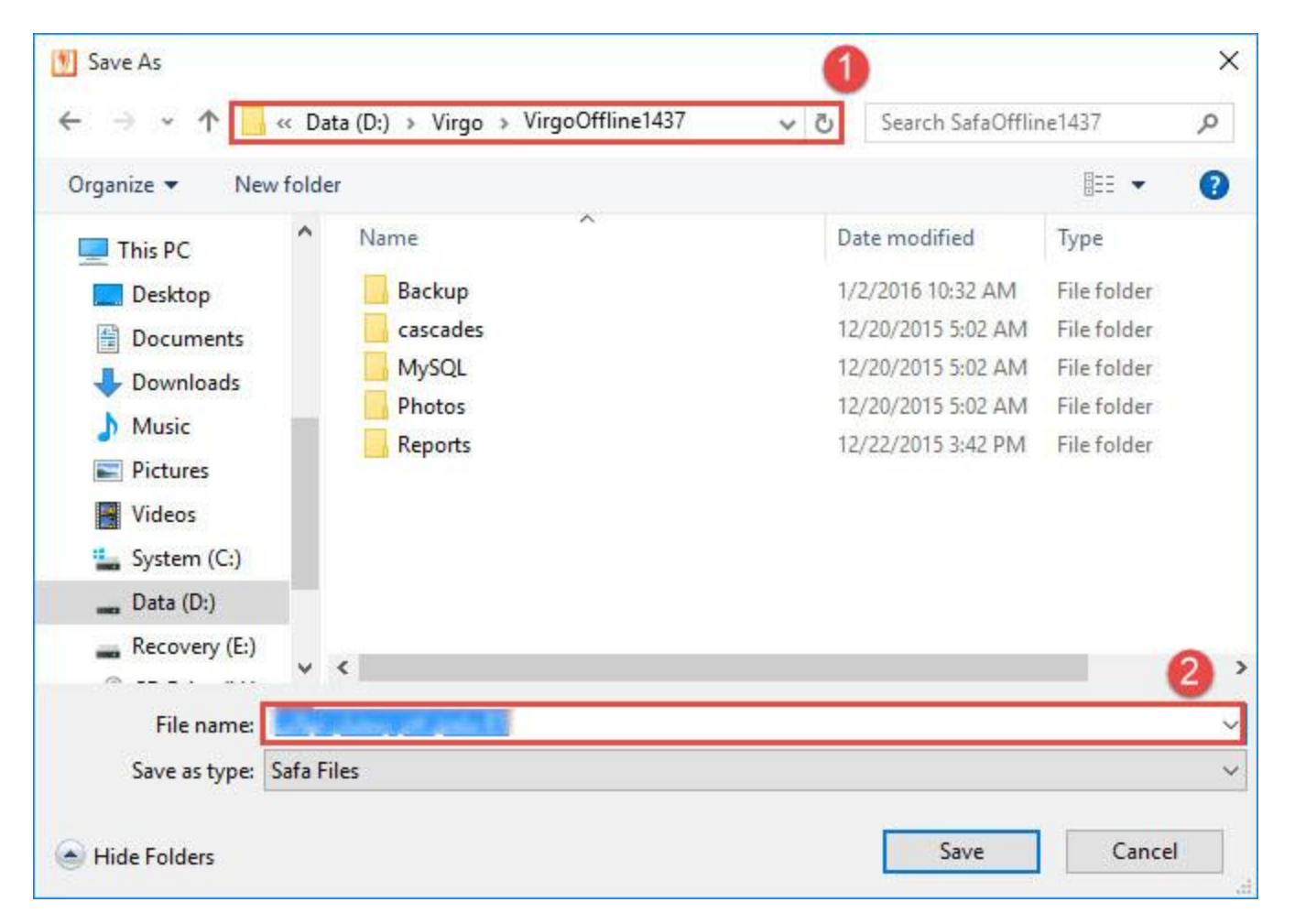

- استيراد المجموعات من اوفلاين

يتم الضنغط على بطاقة مجموعة

|   | مساعدة   | اخرى         | انجاز     | حج     | عمرة |  |
|---|----------|--------------|-----------|--------|------|--|
|   |          | ت            | . الجوازا | ستيراد | 1    |  |
| C | Ctrl+F10 | بطاقة مجموعة |           |        |      |  |
|   |          | بات          | لمجموع    | قرير ا | ï    |  |
| < |          |              |           | لموفا  | I    |  |
|   |          | بطاقة حقيبة  |           |        |      |  |

من قائمة استيراد يتم اختيار استيراد من اوفلاين ليتم استيراد المجموعة التي تم تصدير ها سابقا

|   | طباعة                                 | تصدير      | استيراد |  |
|---|---------------------------------------|------------|---------|--|
|   | فا                                    | نيراد المو | نسا     |  |
|   | · صفا فيزا                            | نيراد ملف  | اس      |  |
| < | استيراد من باب العمرة                 |            |         |  |
| < | ا <mark>ستيراد م</mark> ن طريق العمرة |            |         |  |
| < | استیراد من جاما                       |            |         |  |
| < | طواف                                  | نيراد من د | اسا     |  |
|   | وفلاين                                | نیراد من ا | نسا     |  |

نقوم باختيار المسار ثم نضغط على فتح Open

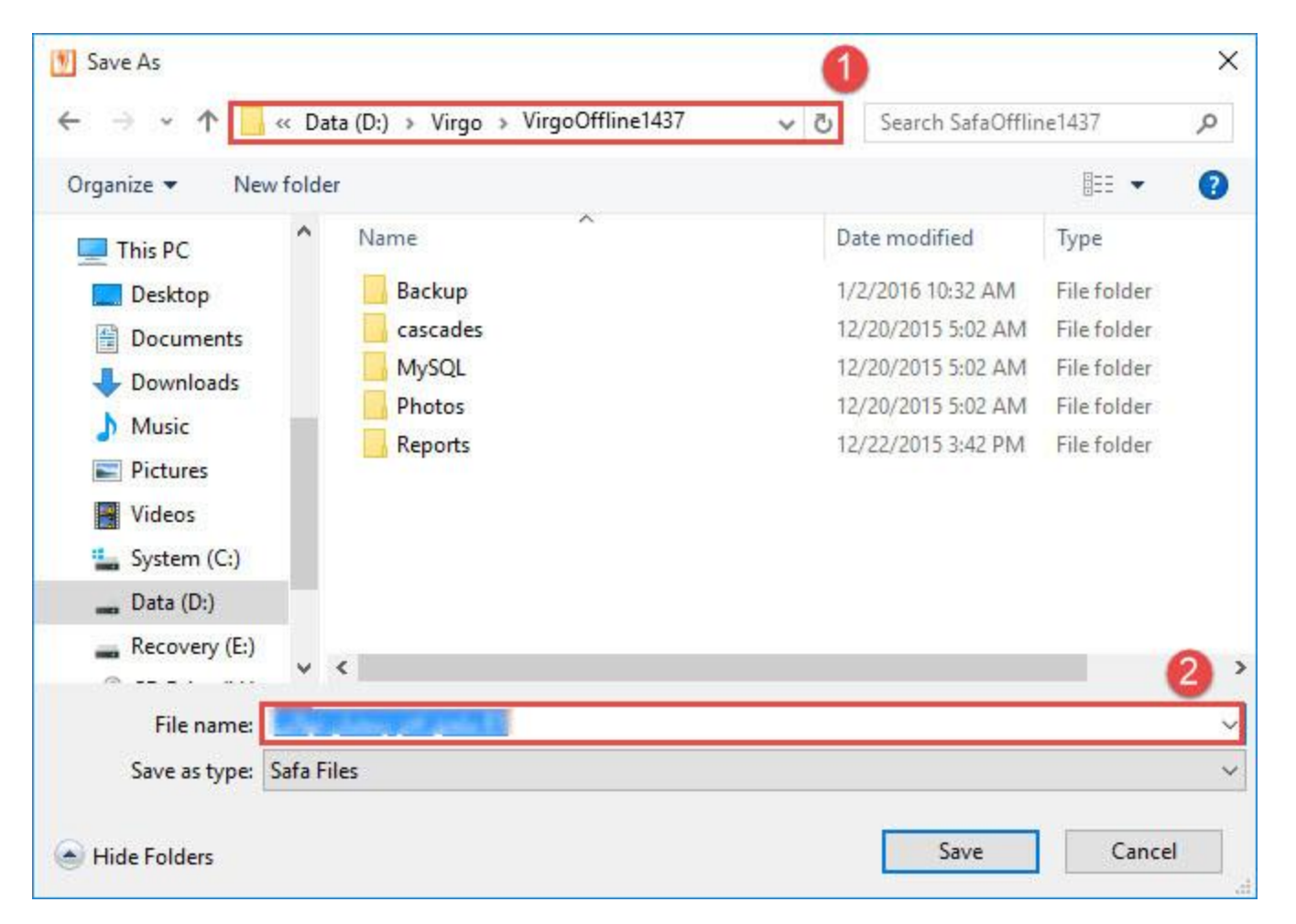

- الأخطاء التي يمكن ظهورها عند استيراد المجموعة من اوفلاين
  - اسم المجموعة مكرر

وعندها يكون اسم المجموعة مكرر او المجموعة مكررة ضمن البرنامج

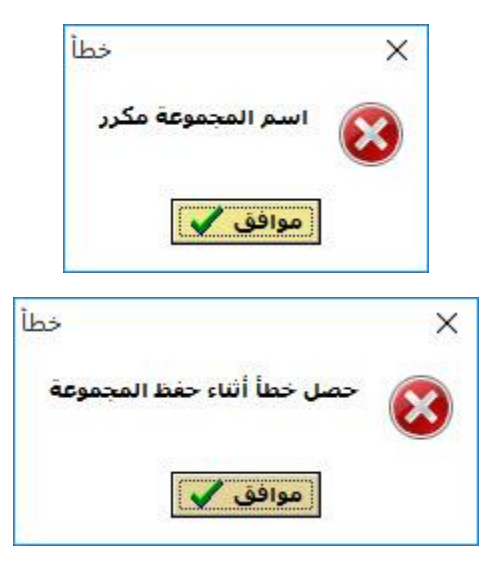